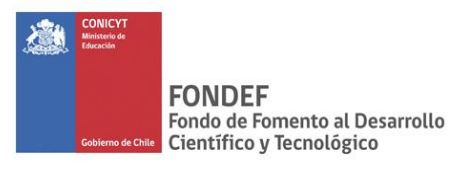

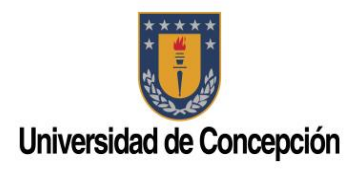

# **PROYECTO IT15i10036** DESARROLLO DE UNA PLATAFORMA PARA LA EVALUACIÓN DE LA COMPRENSIÓN LECTORA Y ORIENTACIONES PARA SU INTERVENCIÓN

### MANUAL DE AYUDA

# Instrucciones para usar plataforma Lectum como usuario docente

# LECTUN PRUEBA DE COMPRENSIÓN LECTORA

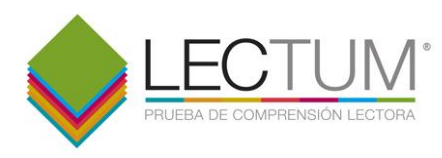

## INSTRUCCIONES PARA USAR PLATAFORMA LECTUM COMO USUARIO DOCENTE

EL USUARIO DOCENTE TIENE ATRIBUTOS PARA REALIZAR LAS SIGUIENTES ACCIONES:

- 1. Iniciar sesión
- 2. Agregar estudiantes
- 3. Agregar aplicaciones
- 4. Ver resultados de aplicaciones

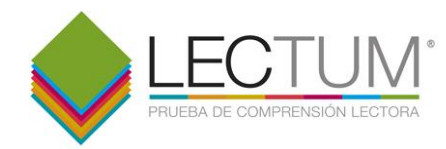

#### 1. INICIAR SESIÓN:

Para iniciar sesión, el usuario debe ingresar su rut y contraseña. El usuario debe estar registrado en la plataforma para poder iniciar sesión. Para ello, debe enviar la solicitud correspondiente mediante el formulario para solicitar acceso a *Lectum*.

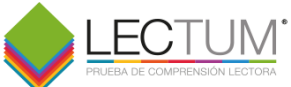

|                                           | Bienvenido a LECTUM                                 |                                                                            |
|-------------------------------------------|-----------------------------------------------------|----------------------------------------------------------------------------|
|                                           | rut<br>contraseña                                   | 101/161_77_0097313101/161_77_009713<br>1445_01-1057425023_57450-1105742525 |
|                                           | Entrar                                              |                                                                            |
| AX-TWO HUNDER COX - WORLD RECEIPTION      |                                                     |                                                                            |
| FRUMATEMANOLISTICITRUMATEMANOLISTICKIRAMI | A FL MAXIOL STATUTE WAA FL MAXIOL STATUTE WAA FL MA | τιος λτή μιτα γινα τι Ματιος λτή μιτα γινα τι Ματιος λτ                    |

Una vez iniciada la sesión, el usuario **docente** es dirigido a la página de aplicaciones.

| Pocente ficticio para documentación 2 | (                                                                   |                     | A<br>DRA        |          | Cursos                 | Cerrar Sesión<br>Aplicaciones |
|---------------------------------------|---------------------------------------------------------------------|---------------------|-----------------|----------|------------------------|-------------------------------|
|                                       | שמוגביזה החיזים אש מוגביזה החיזים אש מוג<br><b>Mis</b> Aplicaciones | E ULUNIA NULURE ULU | MISING ANY PHIL |          |                        |                               |
| Swx2x66011701110Swx2x6601170          | Descripción                                                         | Forma               | Estado          | Acciones | 10.5 WX CX 56 (01) 70/ |                               |
| NEVELIPHERSEWEVELIPHE                 | Prueba Lectum nivel 1, Pre-básica                                   | A                   | Caducada        | / E ¢ #  | SYNCOVEN PURGA         |                               |
|                                       |                                                                     |                     |                 |          | THE THE ALWERT         |                               |
|                                       |                                                                     |                     | AUNUALIVENS     |          |                        |                               |

Es importante notar el menú de esta página, ya que éste se verá en todo el sitio igual. Tiene 5 acciones posibles:

- Cambios en el perfil (click sobre el nombre)
- Vista de cursos (click en botón *Cursos*)
- Vista de aplicaciones (click en botón Aplicaciones)
- Cerrar sesion (click en botón Cerrar sesión)

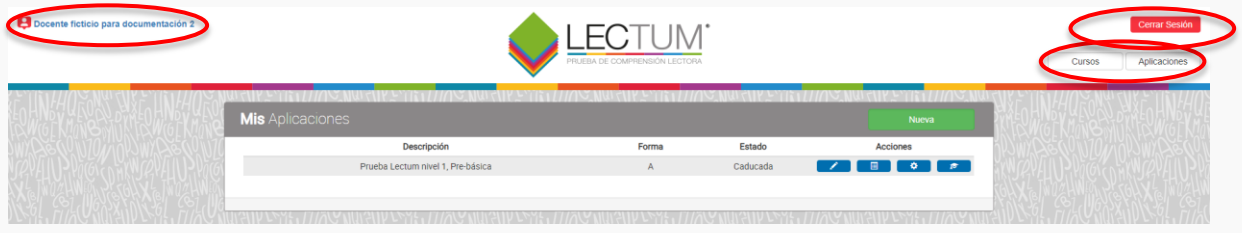

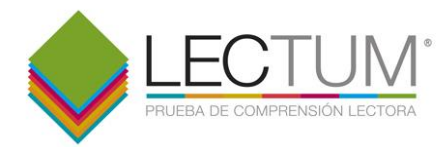

#### 2. AGREGAR ESTUDIANTES:

Para incorporar a sus estudiantes, el docente debe primero seleccionar *Cursos:* 

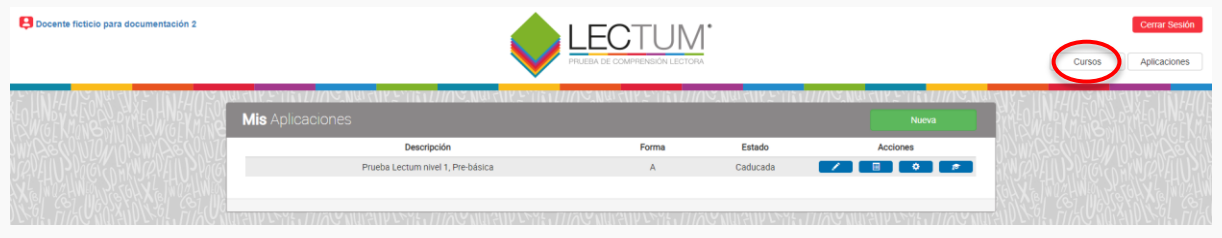

Esto nos lleva a la lista de cursos que tenemos asociada. Luego, en el curso al cual queremos agregar alumnos, hacemos click en *Ver alumnos* 

| Pocente ficticio para documentació |                                     |            |             | Cerrar Sesión Cursos Aplicaciones |
|------------------------------------|-------------------------------------|------------|-------------|-----------------------------------|
|                                    | Miscursos                           | NURTENN    |             |                                   |
|                                    | Colegio                             | Curso      | Acciones    | 170/101/10/1/2010/10/1            |
|                                    | Colegio ficticio para documentación | ficticio A | Ver alumnos |                                   |
|                                    |                                     |            |             |                                   |

Esto nos muestra la lista de alumnos disponibles. Si es la primera vez que ingresamos a Lectum, no encontraremos una lista, porque aún no hemos registrado a nuestros estudiantes. Para iniciar este proceso, seleccionamos con un click *Nuevo*.

| Pocente ficticio para documenta | ción 2                 |                                    |                    | Cerrar<br>Cursos Aplic | Sesión<br>aciones |
|---------------------------------|------------------------|------------------------------------|--------------------|------------------------|-------------------|
|                                 | Listado de estudiantes |                                    | VIOLANDANCE TRADIC |                        |                   |
| Switch Scill Tom ADSwitch       | Rut                    | Nombre                             | Acción             |                        |                   |
|                                 | 32132132-1             | Alumno ficticio para documentación | Editar             | TO THE WAY             |                   |

Esto nos lleva a un campo donde agregar un rut. Una vez que lo ingresamos, pinchamos en **Agregar** para que la plataforma registre al estudiante:

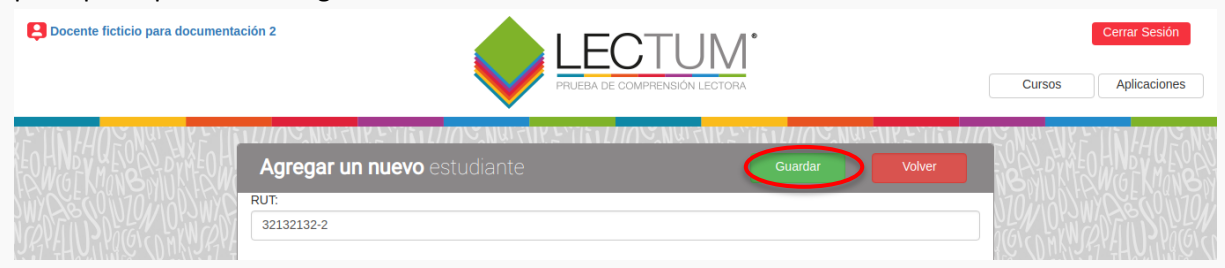

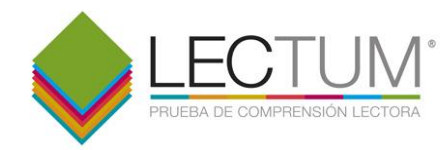

Esto permite a la plataforma buscar al alumno con el rut ingresado en la base de datos. Si es la primera vez que se ha ingresado este rut, lo creará como nuevo usuario **alumno**. Luego, podemos completar sus datos dando con un click en *Editar*:

| E Docente ficticio para documentac | ión 2               |                                                                  |              | Cerrar Sesión<br>Cursos Aplicaciones |
|------------------------------------|---------------------|------------------------------------------------------------------|--------------|--------------------------------------|
|                                    | Listado de estudiar | ਗ਼ਗ਼ਫ਼ੑੑਸ਼ੑੑੑਸ਼ਗ਼ਖ਼ੑੑੑਸ਼ਖ਼ੑਲ਼ਗ਼ਖ਼ਜ਼ਗ਼ਗ਼ਫ਼ੑਸ਼ੑੑਸ਼ਖ਼ਖ਼ਲ਼ਗ਼<br>ntes | Nuevo Volver |                                      |
|                                    | Rut                 | Nombre                                                           | Acción       | 170/1012/W/286001170/                |
|                                    | 32132132-1          | Alumno ficticio para documentación                               | Editar       | icin www.cville                      |
|                                    | 32132132-2          |                                                                  | Editar       |                                      |

Esto nos lleva a un formulario donde podemos editar los datos del alumno ingresado. Tras completar los datos damos, los grabamos mediante un click en *Guardar*:

| Pocente ficticio para documenta                                                                                                    |                                                                                                    | Certar Sesión Cursos Aplicaciones |
|----------------------------------------------------------------------------------------------------|----------------------------------------------------------------------------------------------------|-----------------------------------|
|                                                                                                    | Editar estudiante     Guardar     Volver       Nombre:     Alumno ficticio para documentación 2     Comparentación 2 |                                   |
|                                                                                                    | RUT:<br>32132132-2                                                                                                   |                                   |
|                                                                                                    | Correo@ejemplo,cl  Constraseña Constraseña:                                                                          |                                   |
| X TRUCHWER POLY IN THE TRUCK IN THE TRUCK INTENTION IN THE TRUCK INTENTION IN THE TRUCK INTENTION INTENTION IN THE TRUCK INTENTION IN THE TRUCK INTENTION IN THE TRUCK INTENTION INTENTION IN THE TRUCK INTENTION INTENTION INTENTION INTENTION INTENTION INTENTION INTENTION INTENTION INTENTION INTENTION INTENTION INTENTION INTENTION INTENTION INTENTION INTENTION INTENTION INTENTION INTENTION INTENTION INTENTION INTENTION INTENTION INTENTION INTENTIALISTICAL INTENTION INTENTIAL INTENTION INTENTIALISTICAL INTENTIAL INTENTIALISTICAL INTENTIAL INTENTIALISTICAL INTENTIALISTICAL INTENTIALISTICAL INTENTIALISTICAL INTENTIALISTICAL INTENTIALISTICAL INTENTIALISTICAL INTENTIALISTICAL INTENTIALISTICAL INTENTIALISTICAL INTENTIALISTICAL INTENTIALISTICAL INTENTIALISTICAL INTENTIALISTI |                                                                                                    |                                   |

Finalmente, el alumno queda registrado con sus datos actualizados:

| Pocente ficticio para documenta | ación 2               |                                      |            | Cursos    | Cerrar Sesión |
|---------------------------------|-----------------------|--------------------------------------|------------|-----------|---------------|
|                                 | Listado de estudiante | S                                    | Volver     |           |               |
|                                 | Rut                   | Nombre                               | Acción     | 10/10/20  |               |
|                                 | 32132132-1            | Alumno ficticio para documentación   | <br>Editar | COLONNYWO |               |
|                                 | 32132132-2            | Alumno ficticio para documentación 2 | Editar     |           |               |

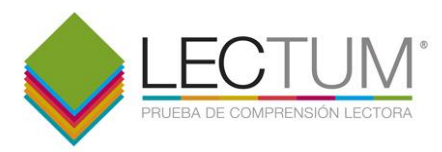

#### 3. AGREGAR APLICACIÓN

Una **Aplicación** es la prueba que queremos aplicar a nuestro curso. En el menú de aplicaciones, seleccionamos *Nueva*:

| Docente ficticio para documentaci | ón 2                    |                  |                 |                           | Cerrar Sesión<br>Cursos Aplicaciones |
|-----------------------------------|-------------------------|------------------|-----------------|---------------------------|--------------------------------------|
|                                   | <b>Mis</b> Aplicaciones | S.NUITUY STITUTU | IC NUT NY STIEN |                           |                                      |
|                                   | Descripción             | Forma            | Estado          | Acciones                  | VION NUMPERONIZON                    |
| MAYALU YAGANIK MAYA               |                         |                  |                 |                           |                                      |
| XX ta IWQ2HWEDIN PCCOXX ta I.     |                         |                  |                 | 211-1111(0-101-1A (2).114 | HEN PESTOLX & MOZHWEN P              |

Esto nos lleva al panel de configuración de una nueva aplicación. Una vez que hemos escogido la aplicación y asignado la configuración, la grabamos mediante un click en *Agregar*:

Docente ficticio para documentación 2

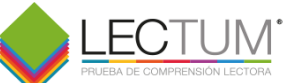

Cursos

Aplicaciones

|                                                       |                        | Agrega               | VOIVEI      |
|-------------------------------------------------------|------------------------|----------------------|-------------|
| Aplicación                                            | Prueba válida desde    | :                    |             |
| O Prueba LECTUM nivel 2, 1° y 2° EB, Forma A          | 15/11/2018             | 22:17                |             |
| Prueba LECTUM nivel 2, 1° y 2° EB, Forma B            | Prueba válida hasta:   |                      |             |
| O Prueba LECTUM nivel 3, 3° y 4° EB, Forma A          | 16/11/2018             | 22:17                |             |
| Prueba LECTUM nivel 3, 3° y 4° EB, Forma B            | nota: si no selecciona | fecha, se asigna una | semana para |
| O Prueba LECTUM nivel 4, 5° y 6° EB, Forma A          | responder la prueba    | -                    |             |
| $\bigcirc$ Prueba LECTUM nivel 4, 5° y 6° EB, Forma B |                        |                      |             |
| O Prueba LECTUM nivel 5, 7° y 8° EB, Forma A          | Duración: 01:00        |                      |             |
| $\bigcirc$ Prueba LECTUM nivel 5, 7° y 8° EB, Forma B |                        |                      |             |
| O Prueba LECTUM nivel 6, 1° y 2° EM, Forma A          |                        |                      |             |
| Prueba LECTUM nivel 6, 1° y 2° EM, Forma B            |                        |                      |             |
| O Prueba LECTUM nivel 7, 3° y 4° EM, Forma A          |                        |                      |             |
| Prueba LECTUM nivel 7, 3° y 4° EM, Forma B            |                        |                      |             |
| Prueba Lastum nivel 1. Pre básica. Forma A            |                        |                      |             |

Esto nos lleva al panel de selección de alumnos, donde seleccionamos a quienes asignar la aplicación. Una vez seleccionados, pinchamos en *Agregar*:

|             | l                                                           |                                                                             |        | Cursos Aplie |
|-------------|-------------------------------------------------------------|-----------------------------------------------------------------------------|--------|--------------|
| HOTON SAFEL | Seleccionar estudiantes                                     |                                                                             | Volver |              |
|             |                                                             |                                                                             |        |              |
|             | Colegio: Colegio ficticio para documen                      | tación - Curso: ficticio A.                                                 |        |              |
|             | Colegio: Colegio ficticio para documen<br>RUT               | tación - Curso: ficticio A.<br>Nombre                                       | 8      |              |
|             | Colegio: Colegio ficticio para documen<br>RUT<br>32132132-1 | tación - Curso: ficticio A.<br>Nombre<br>Alumno ficticio para documentación | ×.     |              |

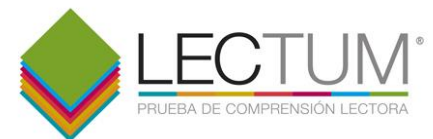

Con esto, habremos creado una aplicación. Para editar la lista de alumnos de la aplicación, seleccionamos el ícono 
:

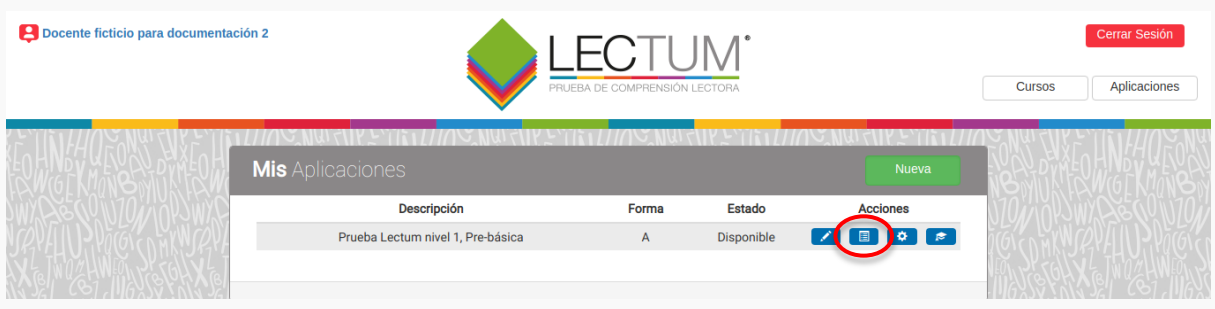

Esto nos lleva al panel de selección de estudiantes. Una vez hemos editado la lista de estudiantes de la aplicación, la podemos *Guardar*:

| Docente ficticio para documentación 2 |                                                                                                    |                                      |        | Certar Sesión Cursos Aplicaciones |
|---------------------------------------|----------------------------------------------------------------------------------------------------|--------------------------------------|--------|-----------------------------------|
|                                       | Suberlin Senter (1/10) numerities<br>Seleccionar estudiantes<br>Colegio: Colegio ficticio para documentación - | Curso: feticio A                     | Volver |                                   |
| NEARTO INTERVOTING                    | RUT                                                                                                    | Nombre                               | 0      |                                   |
|                                       | 32132132-1                                                                                                    | Alumno ficticio para documentación   | 2      |                                   |
|                                       | 32132132-2                                                                                                    | Alumno ficticio para documentación 2 | ×      |                                   |
|                                       | 34534534-5                                                                                                    |                                      |        |                                   |

Para editar la configuración de la aplicación, pinchamos el ícono 🤷:

| Pocente ficticio para documentac | ión 2                             | ECTU<br>34 de comprensión |              |          | Cerrar Sesión Cursos Aplicaciones |
|----------------------------------|-----------------------------------|---------------------------|--------------|----------|-----------------------------------|
|                                  | Mis Aplicaciones                  |                           | NK EYIKALIII |          |                                   |
| Swy Carling Control Swy C        | Descripción                       | Forma                     | Estado       | Acciones | 170/1012/WX226021170/1            |
|                                  | Prueba Lectum nivel 1, Pre-básica | А                         | Disponible   |          | MOLOW WRITE PURCH                 |
| XENCHWERE                        |                                   |                           |              | -        |                                   |

Aquí podemos volver a configurar la fecha y duración de la aplicación. Una vez que lo hemos hecho, ya la podemos *Guardar*:

| Occente ficticio para documenta         | ción 2                                                     | PRUEBA DE COMPRENSION LECTORA | Cerrar Sesión<br>Cursos Aplicaciones |
|-----------------------------------------|------------------------------------------------------------|-------------------------------|--------------------------------------|
| E HNHQ TONS AXED H<br>FANGEKMONS MUKEDH | Editar Configuración                                       |                               |                                      |
|                                         | Prueba válida desde: 15/11/2018 22:17                      |                               |                                      |
|                                         | Prueba válida hasta:                                       |                               |                                      |
|                                         | 16/11/2018         22:17           Duración:         01:00 |                               |                                      |
|                                         |                                                            |                               |                                      |

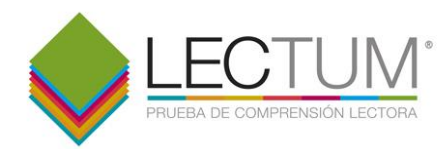

#### 4. VER RESULTADOS

Una vez realizada la aplicación, esto es, que los alumnos hayan respondido la prueba, podremos ver inmediatamente los resultados. Para ello, hacemos click en el ícono =:

| Pocente ficticio para documentaci | ón 2                                      |       |            |                   | Cerrar Sesión Cursos Aplicaciones |
|-----------------------------------|-------------------------------------------|-------|------------|-------------------|-----------------------------------|
|                                   | THUR NOR AN FULL THE AND AND AN FULL FULL |       | NKETTETI   | MATUR FUR FURITIE | az Mái (MK F. UM HU) z Mái        |
| LOHNDY KEY STORALOH               | Mis Aplicaciones                          |       |            |                   | NONTRACT MONTAL                   |
| SWYCH WOULD BE WICH               | Descripción                               | Forma | Estado     | Acciones          | 170/1012WX256091170/1             |
|                                   | Prueba Lectum nivel 1, Pre-básica         | А     | Disponible |                   | TO MAKE REPERTING TO THE          |

Esto nos lleva al panel de resultados. Aquí podemos ver los resultados individuales de un alumno seleccionando *Ver resultado:* 

| Pocente ficticio para documenta | ción 2                      |                                      | ∫∫<br>ORA             | Cerrar Sesión Cursos Aplicaciones |
|---------------------------------|-----------------------------|--------------------------------------|-----------------------|-----------------------------------|
|                                 | Resultados de la Aplicación |                                      | Ver Resumen Volver    | TOP THE HALF AND                  |
| W Pas Cinzon Of Switch          | RUT                         | Nombre                               | Resultados            |                                   |
|                                 | 32132132-2                  | Alumno ficticio para documentación 2 | Ver resultado         |                                   |
|                                 | 32132132-1                  | Alumno ficticio para documentación   | No ha sido respondido |                                   |

#### Aquí podemos ver los resultados individuales de un alumno:

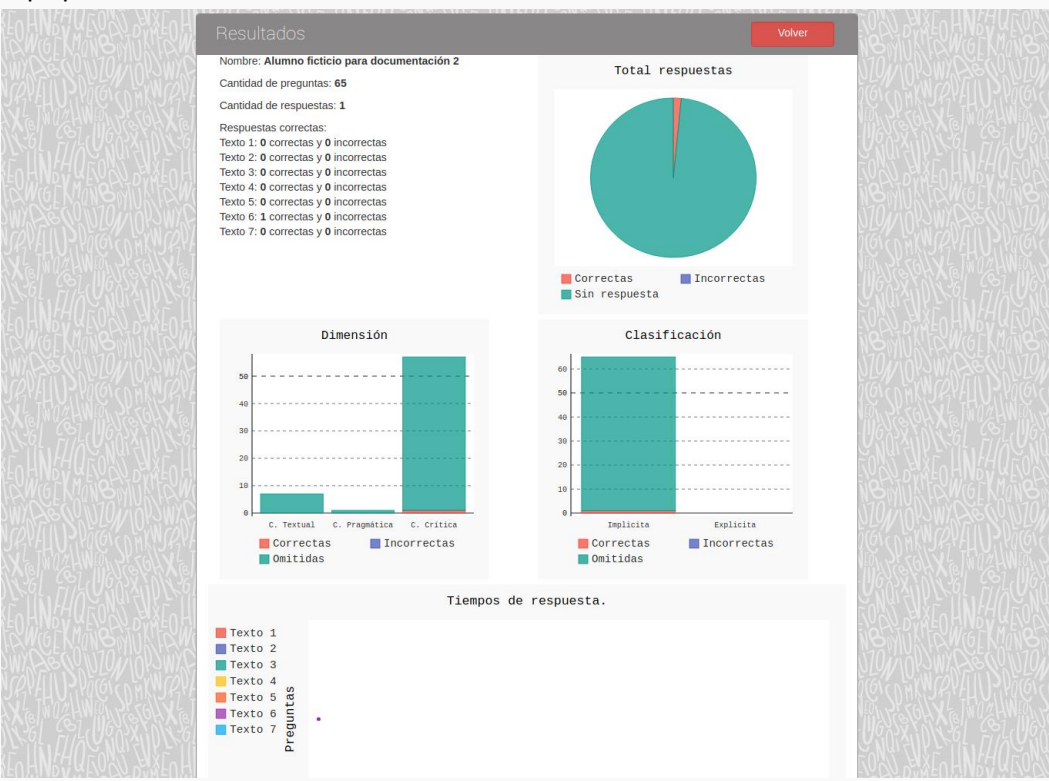

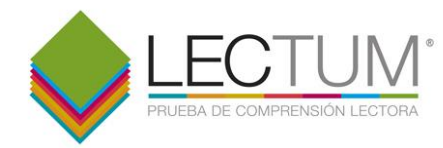

#### También, podemos ver los resultados de todo el curso; para ello, pinchamos en Ver resumen:

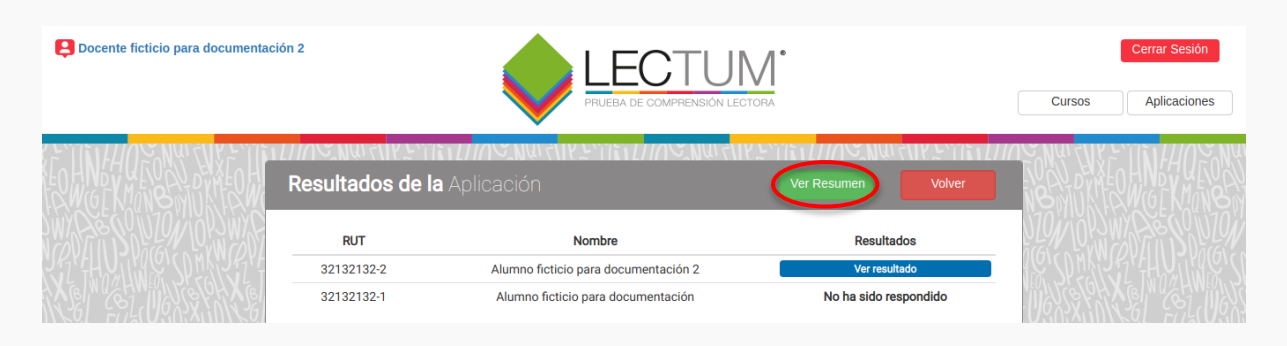

Esto nos lleva a un panel de resultados generales. Aquí podemos descargar los resultados en una planilla Excel mediante un click en *Descargar*:

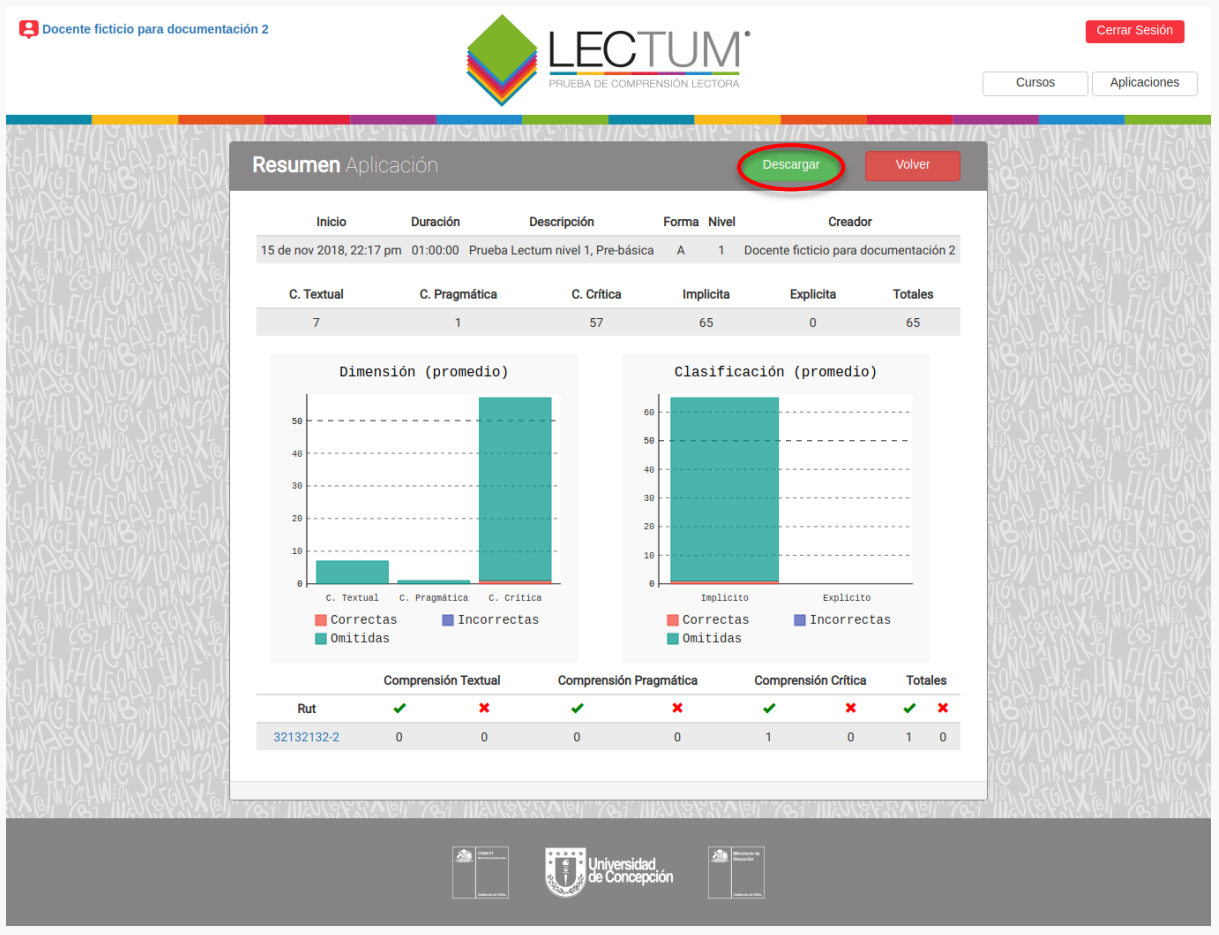